Scribe How To Access NCTC KUDOS! Submission

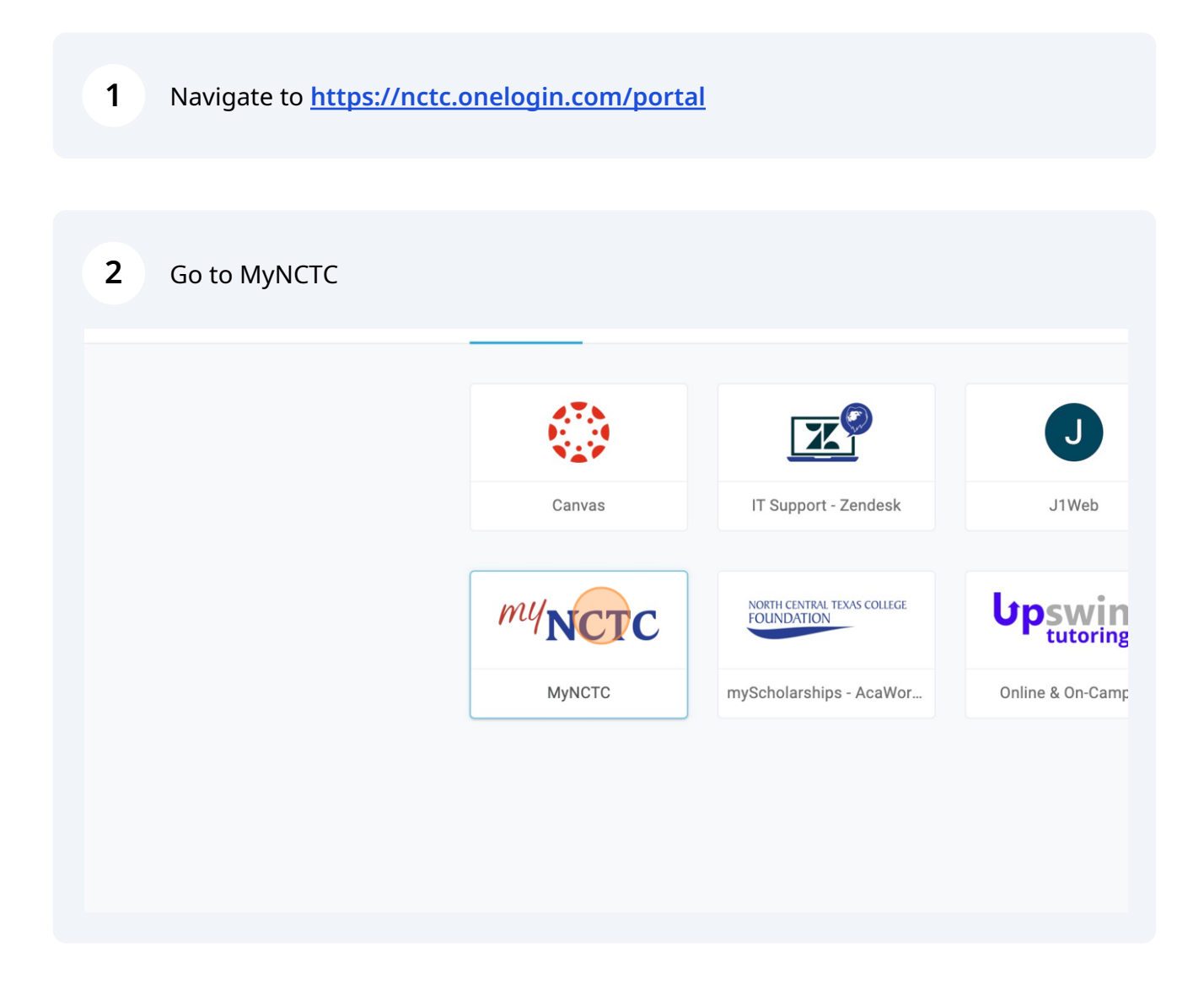

Form

| 3                                                                                                    | Click on the "Faculty & Staff" tab at the top                                                          |               |                      |                 |           |              |          |               |     |  |
|----------------------------------------------------------------------------------------------------|----------------------------------------------------------------------------------------------------|---------------|----------------------|-----------------|-----------|--------------|----------|---------------|-----|--|
|                                                                                                    |                                                                                                    |               |                      |                 |           |              |          |               |     |  |
| ucation                                                                                                    | Find Courses                                                                                           | Financial Aid | Student Services     | Faculty & Staff | Retention | Student Life | Alumni & | Foundation    | r   |  |
| ~                                                                                                    | MyNCTC Home                                                                                            |               |                      |                 |           |              |          |               |     |  |
|                                                                                                    | Registration & Resource Info Download our <u>Student Services Resource Guide</u> and also bookmark the |               |                      |                 |           |              |          |               |     |  |
| Already enrolled in classes? Then check out the Get Ready, Stay R<br>all things related to success at NCTC. |                                                                                                    |               |                      |                 |           |              |          |               | dy  |  |
| Lion365 NCTC Advising                                                                                       |                                                                                                    |               |                      |                 |           |              |          |               |     |  |
|                                                                                                    |                                                                                                    |               |                      |                 |           |              |          |               |     |  |
| <b>4</b> On the menu on the lefthand side of the page Click "KUDOS!"                                        |                                                                                                    |               |                      |                 |           |              |          |               |     |  |
|                                                                                                    | Home                                                                                                   | Admissions    | Continuing Education | Find Courses    | Financial | Aid Student  | Services | Faculty & Sta | aff |  |
| You are I                                                                                                   | You are here: <u>Faculty &amp; amp; Staff</u> > <u>Home</u>                                            |               |                      |                 |           |              |          |               |     |  |

| You are here: <u>Faculty &amp; amp; Start</u> > Home |                                                                                                    |  |  |  |  |  |
|------------------------------------------------------|----------------------------------------------------------------------------------------------------|--|--|--|--|--|
| Faculty & Staff                                      | Faculty & Staff                                                                                                    |  |  |  |  |  |
| Home 🗸                                               |                                                                                                    |  |  |  |  |  |
| Faculty                                              | Timesheets                                                                                                    |  |  |  |  |  |
| Instructional Effectiveness                          | Timesheet                                                                                                    |  |  |  |  |  |
| Human Resources                                      | Timesneet                                                                                                    |  |  |  |  |  |
| KUDOS!                                               | <ul> <li>Please download and open the PDF <u>Timesheet</u> usin</li> <li>The <u>Timesheet instructions</u> will show you how to complease download and open the PDF <u>Fleatennia</u> Lease</li> </ul> |  |  |  |  |  |
| Requisitions & Approval                              |                                                                                                    |  |  |  |  |  |
| Office for Students with Disabilities                | Please download and open the PDF Electronic                                                                                                    |  |  |  |  |  |
| Budget                                               | Be sure to open the PDF document in Adobe Acrobat, rat                                                                                                    |  |  |  |  |  |
| Business Policies                                    |                                                                                                    |  |  |  |  |  |
| College District Calendar                            |                                                                                                    |  |  |  |  |  |
| SACSCOC                                              | Welcome to the Faculty & Staff Home                                                                                                    |  |  |  |  |  |
| Information Technology Services                      | Welcome to the Faculty & Staff Home on MyNCTC. In this sect                                                                                                    |  |  |  |  |  |
|                                                      |                                                                                                    |  |  |  |  |  |

## 5 Click "Submit a KUDOS!"

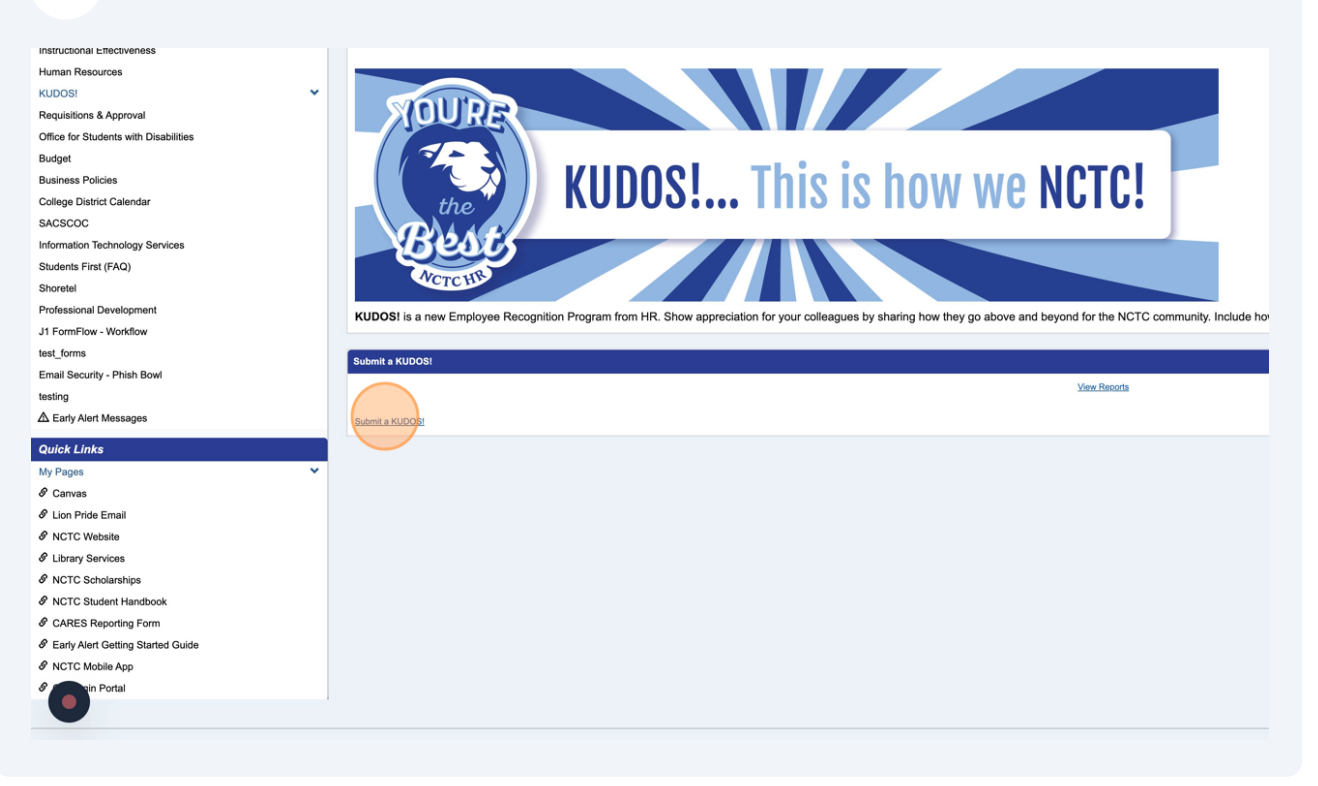

**6** Fill out the form and submit!

Made with Scribe - https://scribehow.com